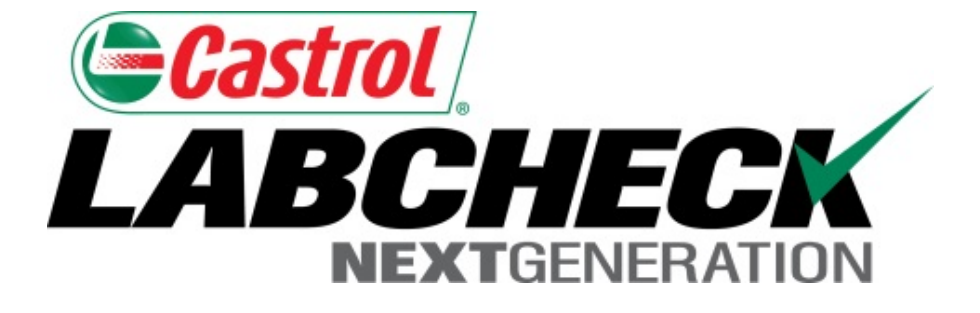

# Guía de inicio rápido Distribuciones de informes

Aprenda cómo:

- 1. Crear una Distribución de informes
- 2. Guardar y modificar Distribuciones de informes

La función de Distribuciones de informes de Labcheck permite a los usuarios enviar informes estándar o informes de gestión, o enviar automáticamente informes personalizados por el usuario por correo elecrónico a los usuarios de su libreta de direcciones. Según su rol y acceso a los datos, existen 8 informes diferentes disponibles:

| Informe de muestra de rutina    | Informe de análisis estándar                                                                                                    |
|---------------------------------|----------------------------------------------------------------------------------------------------|
| Frecuencia de la muestra        | Detalla la frecuencia de la muestra establecida para todos los componentes                                                                                                    |
| Muestras pendientes             | <ul> <li>Detalla todas las muestras pendientes dentro de un rango de fechas<br/>determinado</li> </ul>                                                                                      |
| Análisis de la condición        | <ul> <li>Detalla el resumen de severidades en un período de tiempo determinado.<br/>También detalla los problemas comunes que causaron las severidades<br/>anormales y críticas.</li> </ul> |
| Tiempo de entrega de la muestra | <ul> <li>Resume los tiempos de tránsito de la muestra y los tiempos de<br/>entrega del laboratorio</li> </ul>                                                                               |
| Resumen de la muestra           | <ul> <li>Detalla la cantidad total de muestras realizadas por mes para todas las<br/>unidades/componentes para un cliente o lugar de trabajo específico</li> </ul>                          |
| Resumen de condiciones          | <ul> <li>Detalla la severidad de cada informe realizado para todas las<br/>unidades/componentes</li> </ul>                                                                                  |
| Condiciones críticas            | Detalla todas las muestras críticas en un período de tiempo específico                                                                                                    |

## Acceder a las distribuciones

| Strol<br>BCHECK<br>NEXTGENERATION |             |        |                                   |                                                                 | Fran                             | k Gilboy <del>v</del>             | Last login on 01/1                                   | glish <del>-</del><br>5/2015 |
|-----------------------------------|-------------|--------|-----------------------------------|-----------------------------------------------------------------|----------------------------------|-----------------------------------|------------------------------------------------------|------------------------------|
| HOME SAMPLES                      | 6 EQUIPMENT | LABELS | REPORTS                           | PREFERENCES                                                     | ADMIN                            |                                   | c                                                    | ۹- ?                         |
|                                   |             |        | MANAGE                            | MENT REPORTS                                                    |                                  |                                   |                                                      |                              |
| Distribution                      | ns          |        | REPORT D                          | DISTRIBUTIONS                                                   | -                                |                                   |                                                      |                              |
| Report Distribut                  | ions        |        |                                   |                                                                 |                                  |                                   |                                                      |                              |
| Report *:                         |             |        | •                                 | Recipi                                                          | ents *:                          |                                   |                                                      |                              |
| Filter *:                         |             |        | -                                 |                                                                 |                                  |                                   |                                                      |                              |
| Expiration Date:                  |             |        |                                   |                                                                 |                                  | *                                 | //                                                   |                              |
| Frequency *:                      |             |        | Save                              | Clear                                                           |                                  | " put eac                         | Address Book                                         |                              |
| Report *                          | Filter *    | Fre    | equency *                         | Expira                                                          | tion Date                        | Rec                               | ipients *                                            |                              |
|                                   |             |        | Para a<br>en la p<br><b>Repor</b> | acceder a las<br>bestaña <b>Rep</b> o<br>r <b>t Distributio</b> | Distribu<br>orts (In<br>ons (Dis | uciones (<br>formes)<br>stribucio | de informes hag<br>y luego selecci<br>ones de inform | ga clic<br>one<br><b>es)</b> |

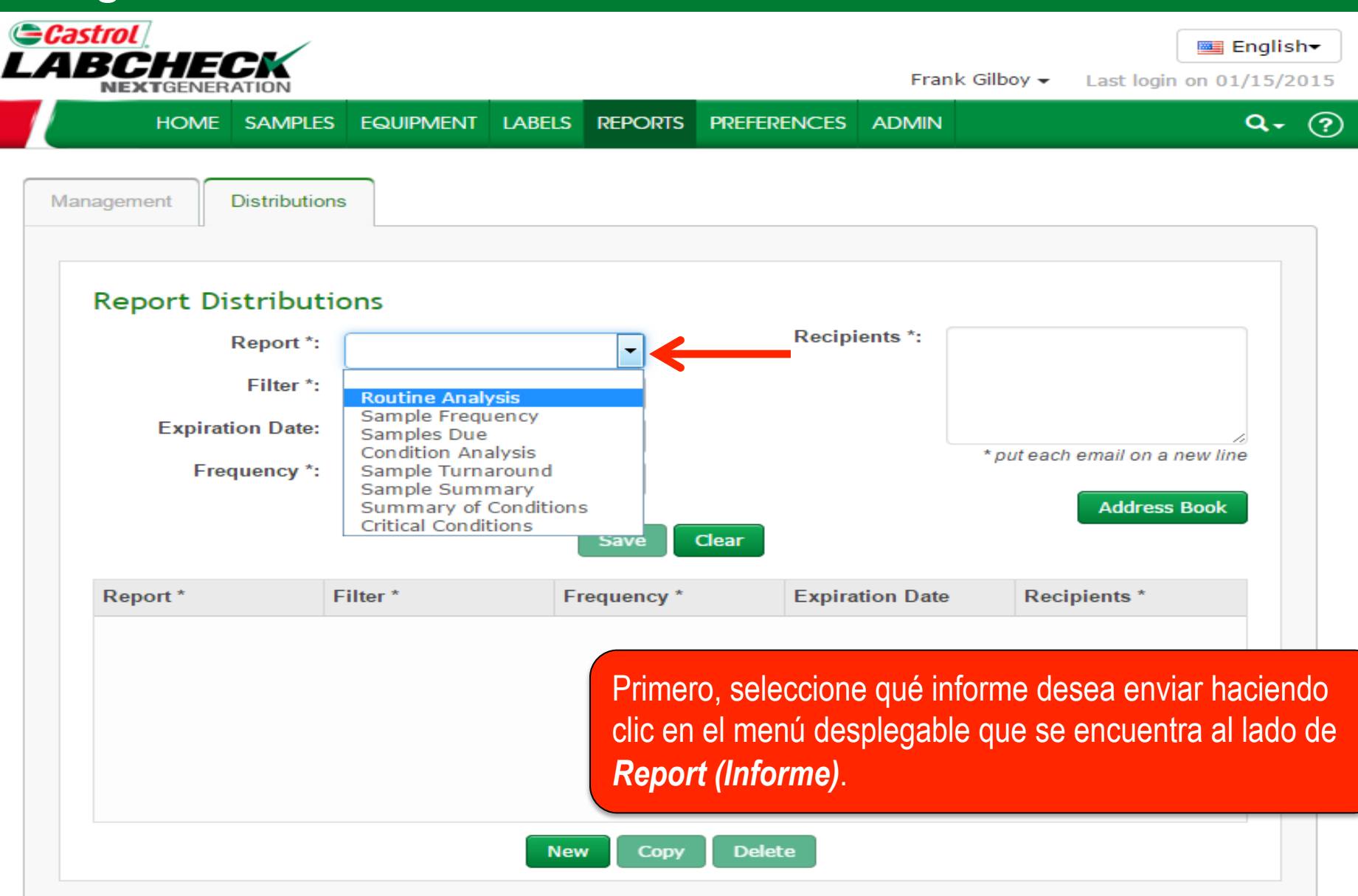

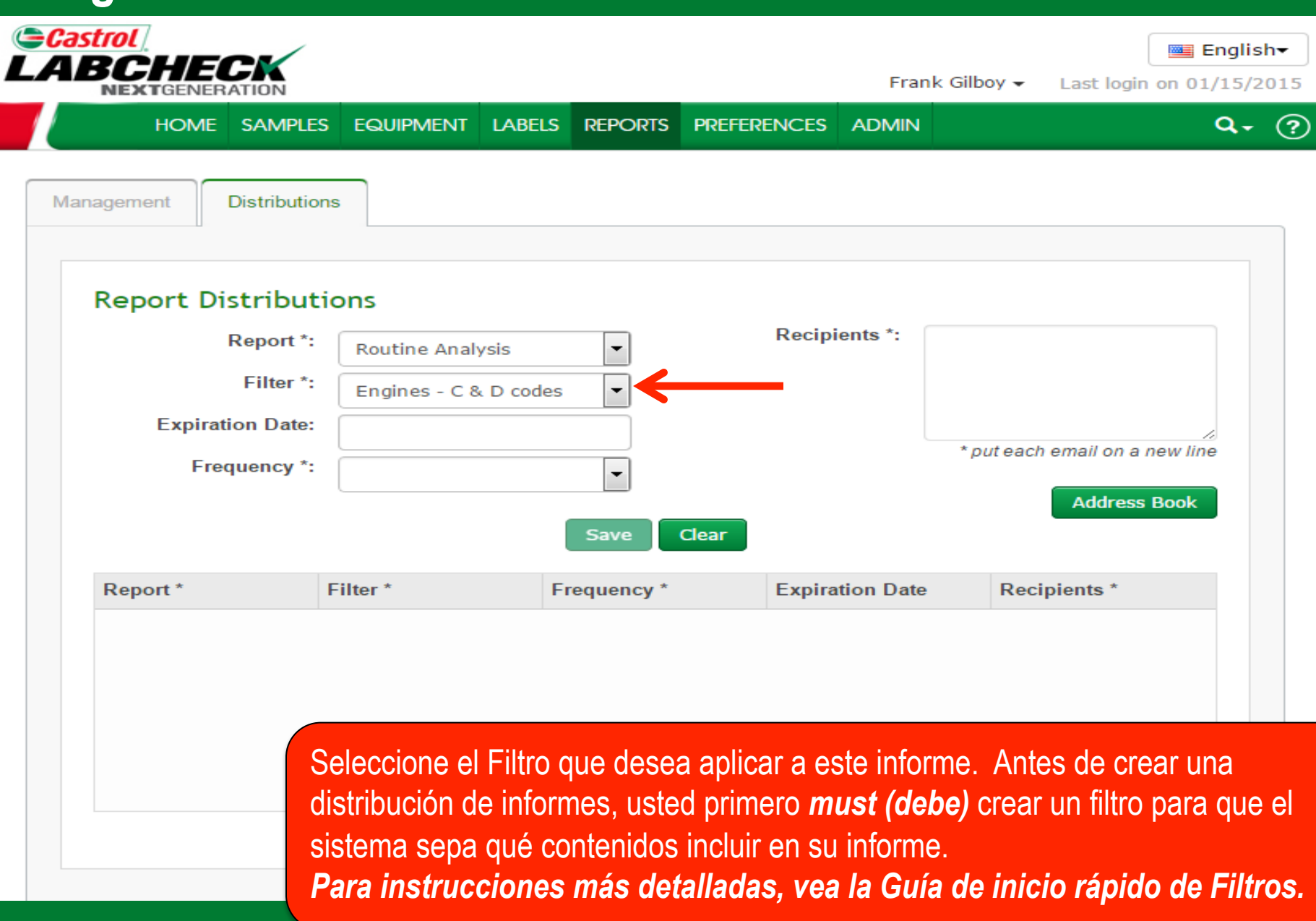

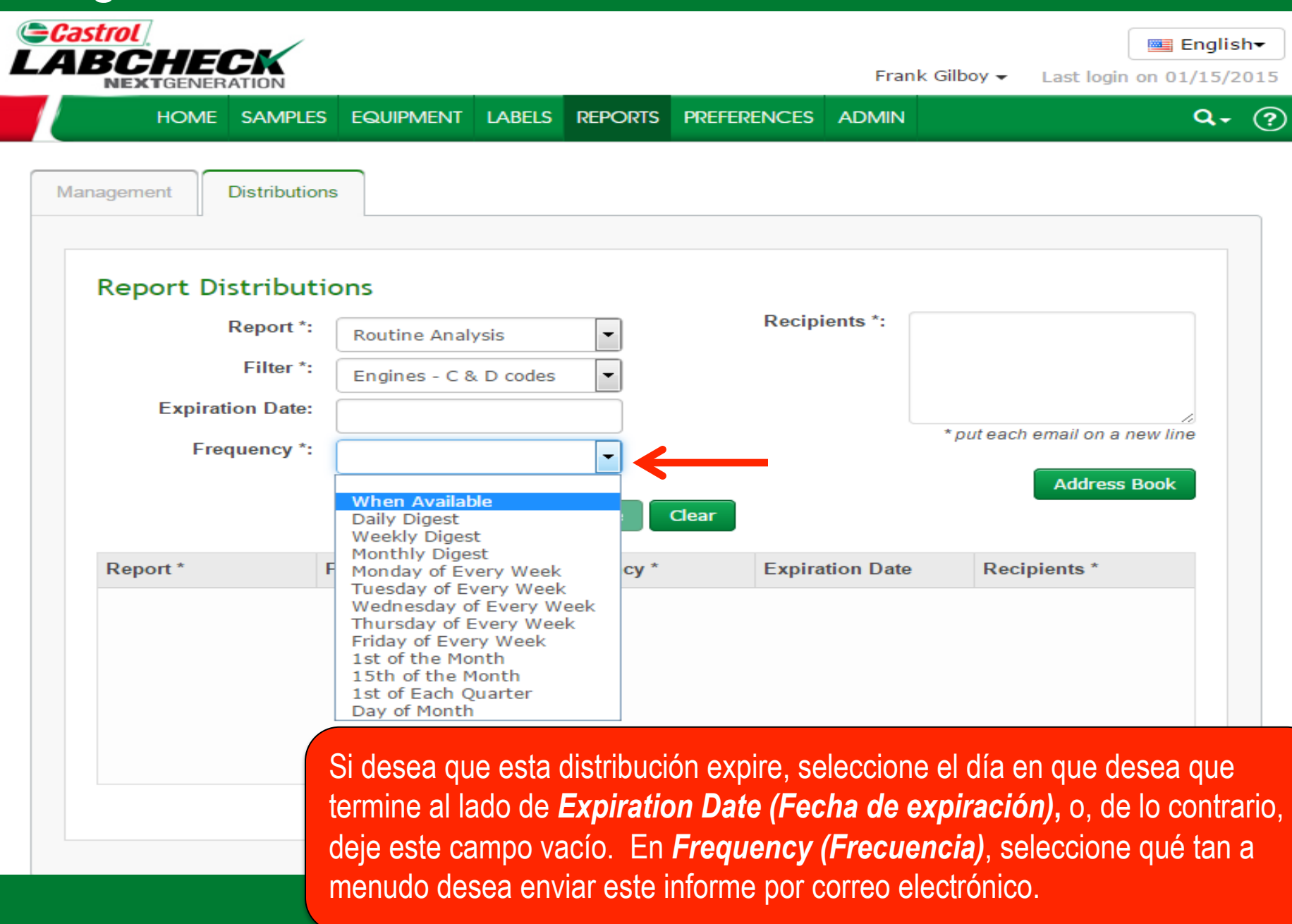

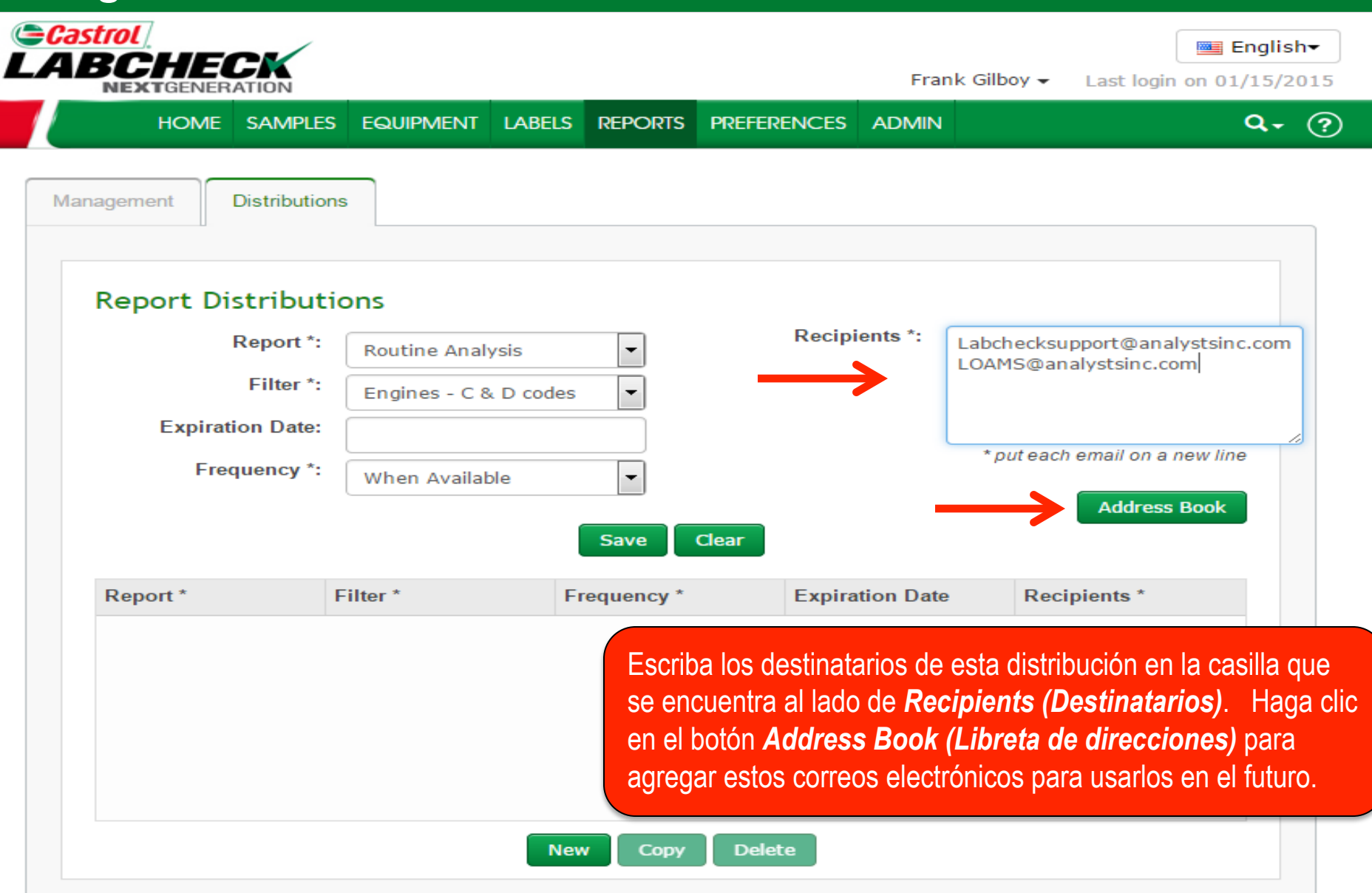

### Libreta de direcciones

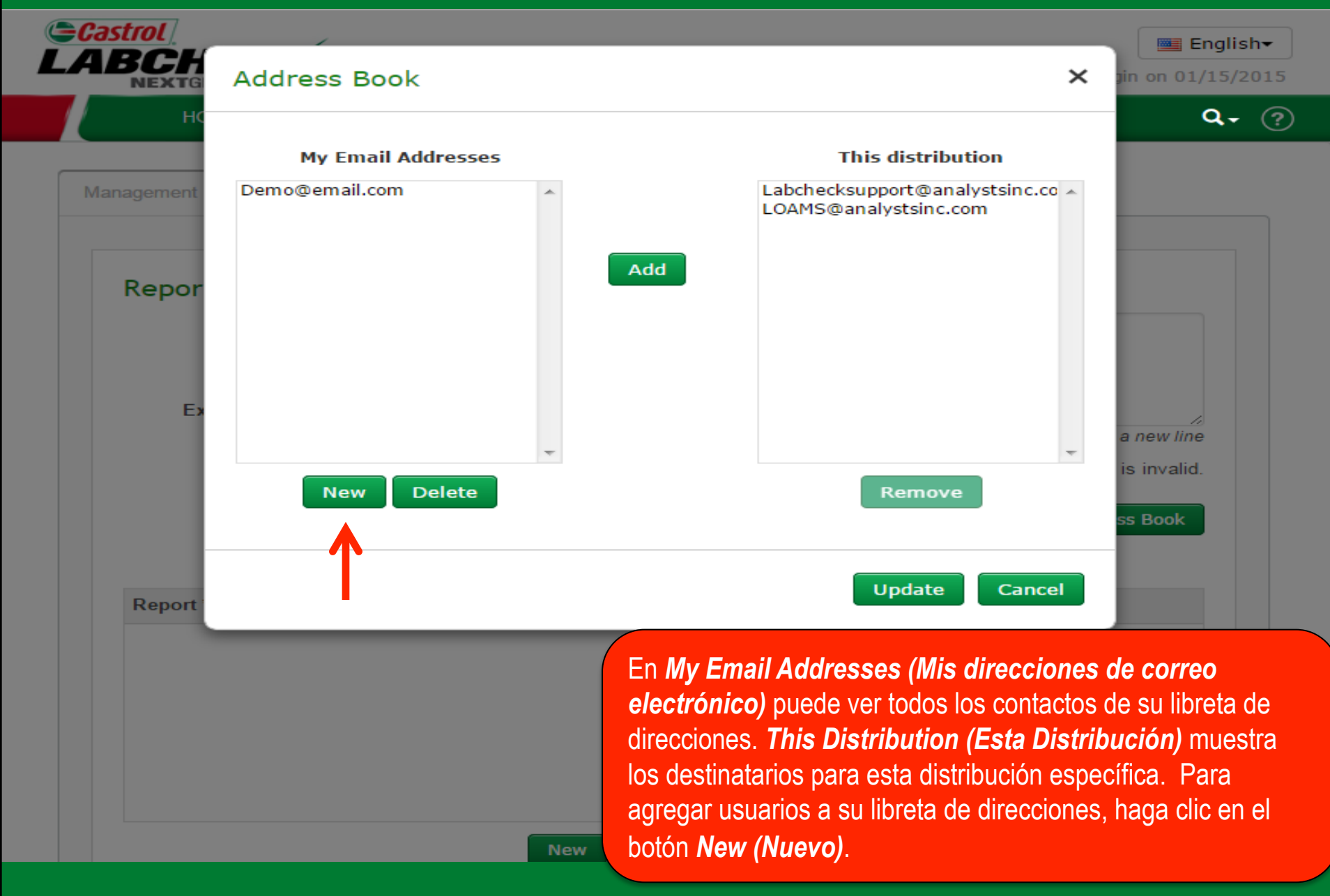

## Libreta de direcciones

| anagement Distributions Report Distribution | Labchscksupport@analystsinc.com | Save Close |                                       |
|---------------------------------------------|---------------------------------|------------|---------------------------------------|
| Report Distribution                         |                                 | Save Close |                                       |
| Report Distributio                          |                                 | Save Close |                                       |
| Report Distribution                         |                                 | Save       |                                       |
|                                             |                                 |            | •                                     |
| report.distributions.report.la              |                                 |            | port@analystsinc.com,                 |
| report.distributions.filter.la              |                                 |            | stsinc.com                            |
| eport.distributions.expiratic               |                                 |            |                                       |
| report.distributions.frequenc               | <b>v</b>                        |            | = eport.distributions.recipients.hint |
|                                             | New Delete                      | Remove     | distributions.recipients.error        |
|                                             |                                 |            | ibutions.addressBook.label            |
|                                             |                                 | Undate     |                                       |
| report.distributions.repor                  |                                 | opuate     | port.distributions.email              |

### Libreta de direcciones

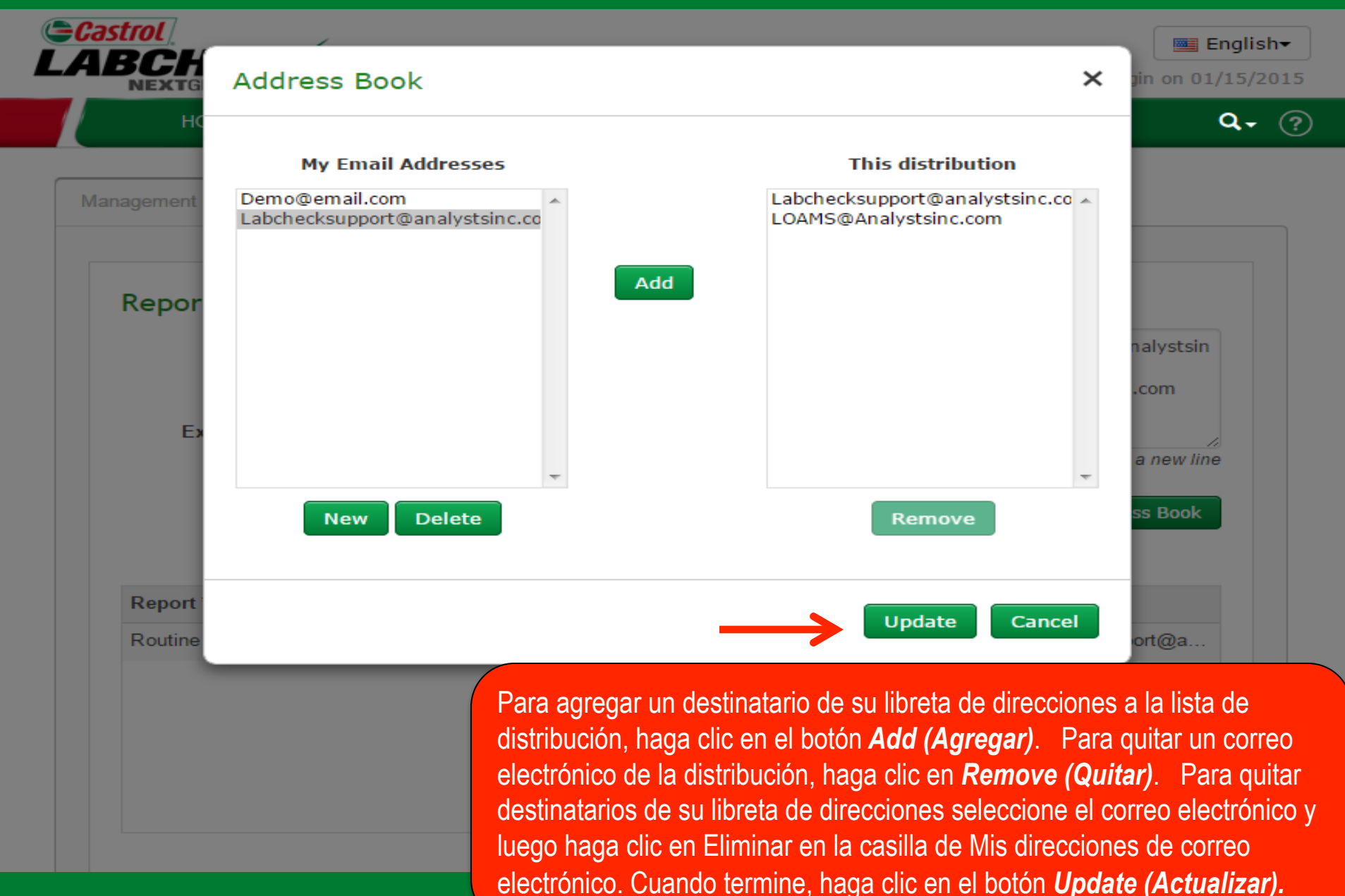

## Guardar su distribución

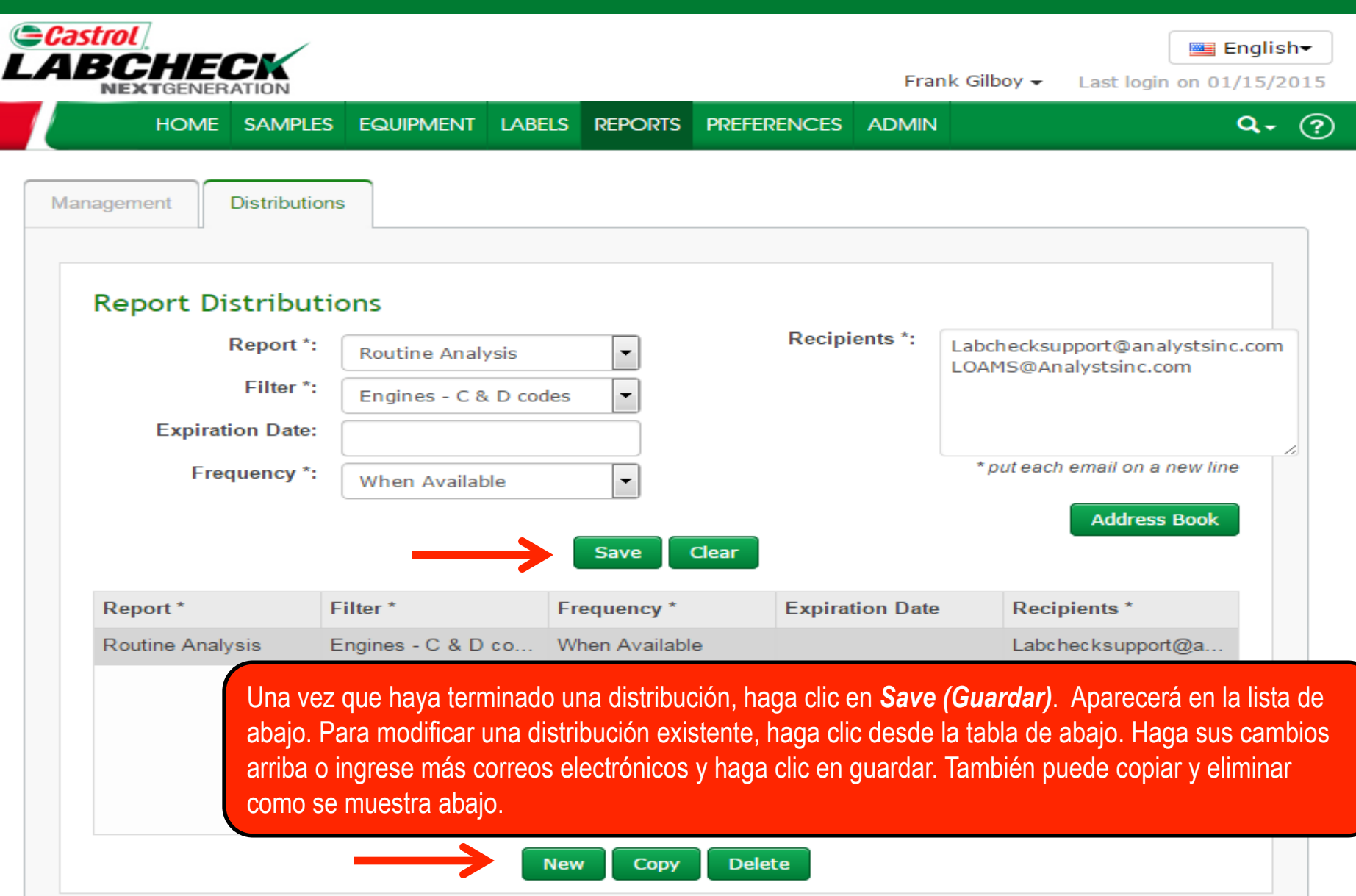

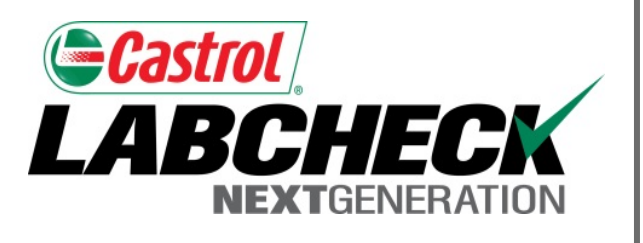

#### SERVICIO DE SOPORTE DE LABCHECK:

Teléfono: 1.866.522.2432

Correo electrónico: LabcheckSupport@AnalystsInc.com

## www. LabcheckResources.com